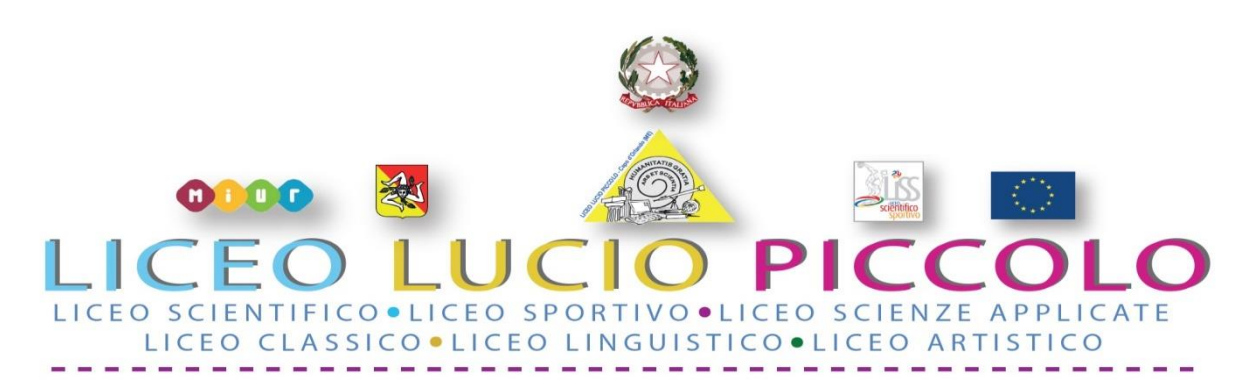

Sede centrale - Presidenza e Segreteria: Via Consolare Antica snc 98071 CAPO D'ORLANDO (ME) Codice Fiscale 95029310836 - Codice Meccanografico MEPS22000L - Tel. 0941/902103 e-mail: *meps22000l@istruzione.it* - PEC: *meps22000l@pec.istruzione.it* - Sito Web: *www.liceoluciopiccolo.edu.it* Plesso Via Torrente Forno, 69 - Capo d'Orlando (ME) – Tel. 0941/957831

### Capo d'Orlando, 31/10/2020

Prot. N. 15118 Circolare N. 46

### Ai Docenti

- Agli studenti
- Alle famiglie
- e p.c. Al DSGA
  - Al Sito WEB

## OGGETTO: COLLOQUI SCUOLA-FAMIGLIE - ORARIO RICEVIMENTO DOCENTI - MODALITÀ ON LINE

Richiamando quanto riportato nel **REGOLAMENTO D'ISTITUTO - INTEGRAZIONE** RECANTE MISURE DI PREVENZIONE E CONTENIMENTO DELLA DIFFUSIONE COVID 19, A.S 2020/2021, Prot. N. 10341 del 05/09/2020, giuste delibere del Collegio Docenti (del. N.6 del 02/09/2020) e del Consiglio d'istituto (del. N. 5 del 02/09/2020), Art 6 comma 4:

"Per tutto l'anno scolastico 2020/2021 sono sospesi i ricevimenti individuali e collettivi dei genitori in presenza da parte dei docenti, tranne nei casi caratterizzati da particolare urgenza e gravità su richiesta del Dirigente scolastico o dell'insegnante interessato. Gli scambi informativi tra docenti e genitori si svolgono in videoconferenza su richiesta dei genitori da inoltrarsi al docente attraverso il registro elettronico".

### PORTALE ARGO - disponibilità docenti ora di ricevimento e prenotazione da parte delle famiglie

Si invitano tutti i docenti a inserire nella sezione dedicata del registro elettronico le date e gli orari di disponibilità ai c olloqui con i genitori, sia per singola giornata che per periodi.

Le gentili famiglie, pertanto, **possono visualizzare e prenotare** il proprio appuntamento con i docenti accedendo al servizio del Registro Elettronico nella sezione RICEVIMENTO DOCENTI.

### PIATTAFORMA OFFICE 365 - Attivazione e svolgimento colloqui on line

I colloqui potranno essere svolti esclusivamente in modalità online attraverso il portale OFFICE 365 già dedicato alle attività didattico formative. Le famiglie, secondo l'orario preliminarmente fissato con il docente, utilizzeranno l'account del proprio figlio per accedere alla piattaforma e svolgere il colloquio.

Nella sezione comunicazioni è allegato il file con le procedure che viene anche allegato alla presente.

Il primo collaboratore del DS e referente registro elettronico Prof Antonio Smiriglia

> IL DIRIGENTE SCOLASTICO Prof.ssa Margherita GIARDINA (Firma autografa omessa ai sensi dell'art. 3, D. Lgs. 12/02/1993, n.39)

### PER LE FAMIGLIE

## **COLLOQUI CON LE FAMIGLIE- PRENOTAZIONE E MODALITA' ONLINE**

## PROCEDURE PER REGISTRO ELETTRONICO VISUALIZZAZIONE DISPONIBILITA' DOCENTI E PRENOTAZIONE

Dal registro elettronico selezionare la voce "ricevimento /colloqui" e prenotare seguendo le procedure sotto riportate:

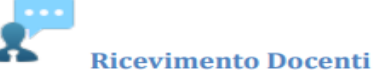

La funzione consente la prenotazione dei ricevimenti/colloqui con i docenti ed è riservata normalmente solo all'accesso Genitore, tuttavia, se il dirigente lo ha previsto, tramite una apposita opzione, anche gli alunni potranno gestire le stesse funzioni "per conto" di uno dei genitori.

Il docente indica la sua disponibilità in termini di date orari e numero massimo di prenotazioni; il genitore/l'alunno può consultare le disponibilità di ogni docente e prenotarsi per essere ricevuto. Le prenotazioni effettuate sono sempre consultabili e il genitore che le ha effettuate, potrà revocarle.

Cliccando in basso nelle schermata (N.B. Se ci sono già molte righe di prenotazione è necessario scorrere in basso con la

barra di scorrimento verticale), su **H**Nuova Prenotazione il programma visualizza il prospetto dei docenti disponibili, selezionandoli è possibile attingere alle loro disponibilità giornaliere ed orarie.

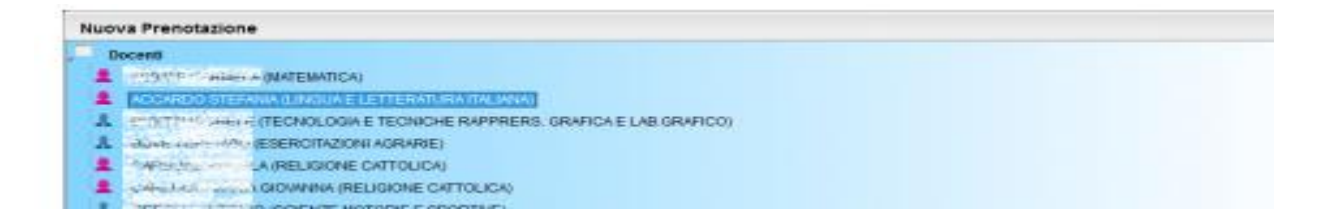

|            |        |       | -    |   |                  |            |                          |            |                      |
|------------|--------|-------|------|---|------------------|------------|--------------------------|------------|----------------------|
|            |        |       |      |   |                  |            |                          |            | + Nuova Prenotazione |
| orospo ne  |        | 12.00 | ð.). |   | 2493201040.00    | 20032013   | Seve Gemae - Ada 23      | portoana   |                      |
| 0110100    | *** 40 | 12:00 |      |   | 14/02/2010 DP 00 | 20102/2014 | Secto Controle - Auto 22 | monteciste |                      |
| 15/03/2019 | 11:20  | 11.40 | +    | O | 24/03/2019 08:00 | 26/03/2019 | Sede Centrale - Aula 23  | puntualità |                      |
| 6/03/2019  | 11:00  | 11:20 | 1    | 0 | 24/03/2019 08:00 | 26/03/2019 | Sede Centrale - Aula 23  | puntualità |                      |
| 6/03/2019  | 10.40  | 11 00 | 1    | 0 | 24/03/2019 08:00 | 26/03/2019 | Sede Centrale - Auta 23  | puntualità |                      |

Cliccando nuovamente su stesso, indicando l'indirizzo e-mail e il recapito telefonico (il programma proporrà ove presenti quelli immessi dalla segreteria per il genitore selezionato) per eventuali comunicazioni. en el pione selezionato per eventuali

| Prenotazione                                              |                                                        | ×        |
|-----------------------------------------------------------|--------------------------------------------------------|----------|
| Docente:<br>Email Docente:<br>Prenotacione per il giorno: | ACCARDO STEFANIA<br>g.rossi@argomail.com<br>25/03/2019 |          |
| Genitore:                                                 | BELLO VINCENZO                                         | 3        |
| Confermare inditizo email                                 | grossigergoeat.r                                       |          |
| Confermare recapito telefonica:                           | 34298904893                                            |          |
|                                                           |                                                        |          |
|                                                           |                                                        | Conterna |

La prenotazione verrà presa in carico dal docente che pianificherà il meeting con la famiglia in videoconferenza nell'ora prevista attraverso la piattaforma on line OFFICE 365 con l'account dello studente

Grazie per la collaborazione

Il referente del registro elettronico

Prof. Antonio Smiriglia

# Per i docenti

### PROCEDURE PER INSERIRE IL PROPRIO GIORNO

### di RICEVIMENTO SUL REGISTRO ELETTRONICO

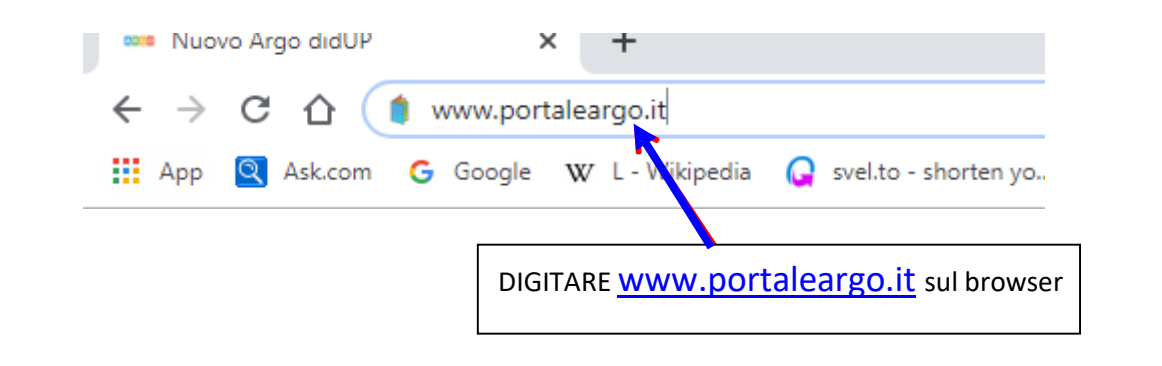

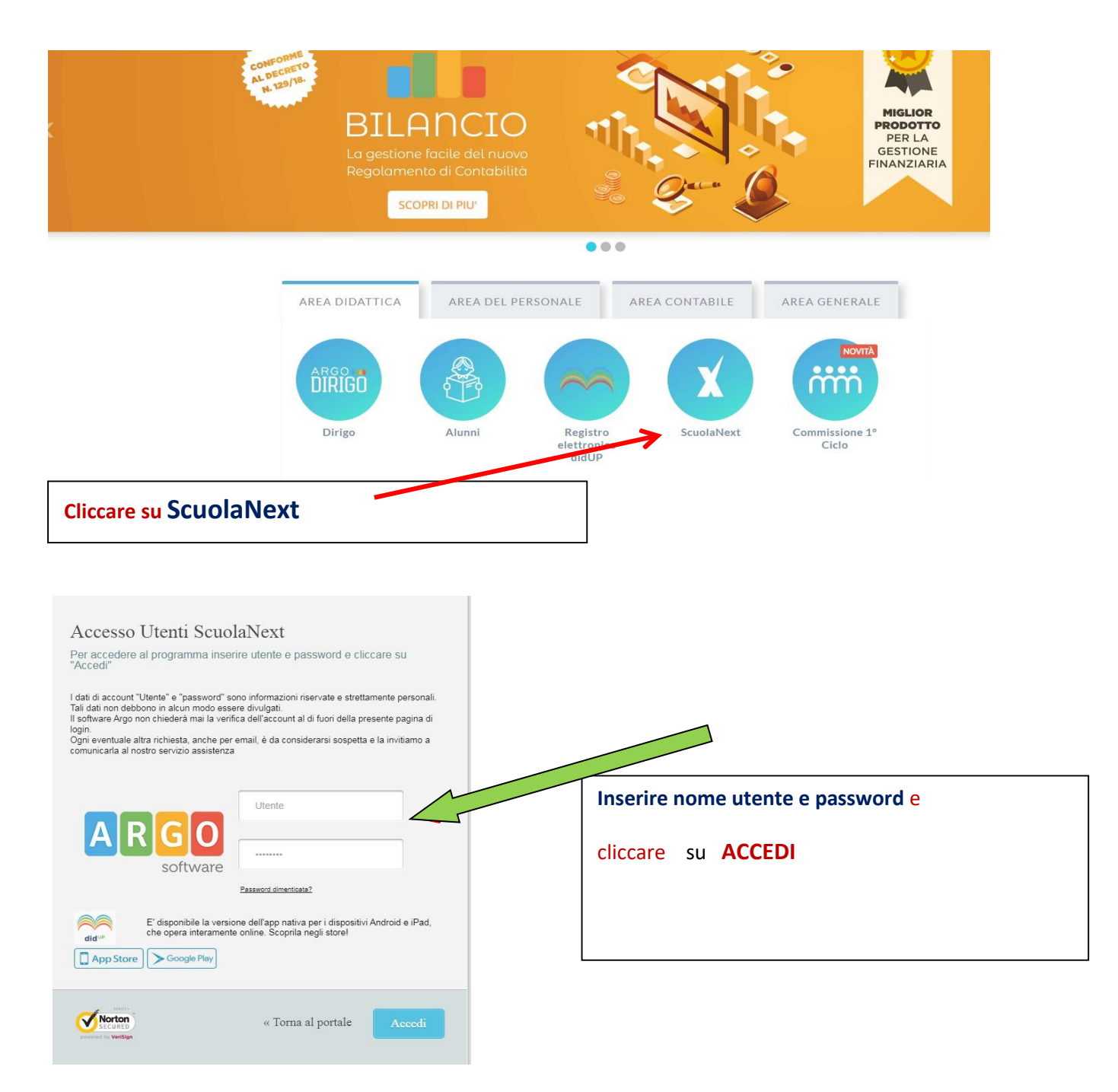

| ARGO                                                                                                    | SCU   | IOLANEXT LICEO                                                                                                    | ) GINNASIO STATALE "GIOVANNI<br>A"                                                                                               |                |
|----------------------------------------------------------------------------------------------------|-------|----------------------------------------------------------------------------------------------------|----------------------------------------------------------------------------------------------------|----------------|
| Registri                                                                                                    |       |                                                                                                    | Cliccare su Com                                                                                                    | unicazioni     |
| Stampe Registri<br>Scrutini<br>Stampe Scrutini<br>Comunicazioni<br>Condivisione Documenti<br>Info classe / docenti<br>Alternanza scuola lavoro<br>Didattica / Tabelle<br>Area Pubblica |       | <ul> <li>DAL I LUGLIO 2019 DID<br/>REGISTRO, MENTRE SIL S<br/>DI STAMPA E POCO ALTR</li> <li>NON ASPETTARE IL PRO<br/>SUBITO AD UTILIZZARE</li> <li>CERCA QUESTA ICO<br/>SUL PORTALE ARGO</li> </ul>                       | DUP È L'UNICO ACCESSO IN CUI TROVI<br>SEVOLANEXT RIMANGONO LE FUNZIONALI<br>IO.<br>DISSIMO ANNO SCOLASTICO, COMINCIA I<br>DIDUPI | IL<br>TĂ<br>DA |
| ARGO<br>software<br>Registri<br>Stampe Registri                                                                                                    | SCUOI | LANEXT LICEO GINI<br>VERGA"                                                                                                    | NASIO STATALE "GIOVANNI<br>Cliccare su Ricevimen"                                                                                | to Docenti     |
| Scrutini                                                                                                    |       |                                                                                                    |                                                                                                    |                |
| Comunicazioni                                                                                                    |       | <ul> <li>DAL I LUGLIO ZUIS DUDULE<br/>REGUERO, HEINIKE SU SCUOL/<br/>DI STAMPA E POCO ALTRO.</li> <li>NON ASPETTARE IL PROSSIMO<br/>SUBITO AD UTILIZZARE DIDUR</li> <li>CERCA QUESTA ICONA<br/>SUL PORTALE ARGO</li> </ul> | ANEXT RIMANGONO LE FUNZIONALITÀ                                                                                                  |                |
| Condivisione Documenti                                                                                                    | •     |                                                                                                    |                                                                                                    |                |
| Info classe / docenti                                                                                                    |       |                                                                                                    |                                                                                                    |                |
| Alternanza scuola lavoro                                                                                                    |       |                                                                                                    |                                                                                                    |                |

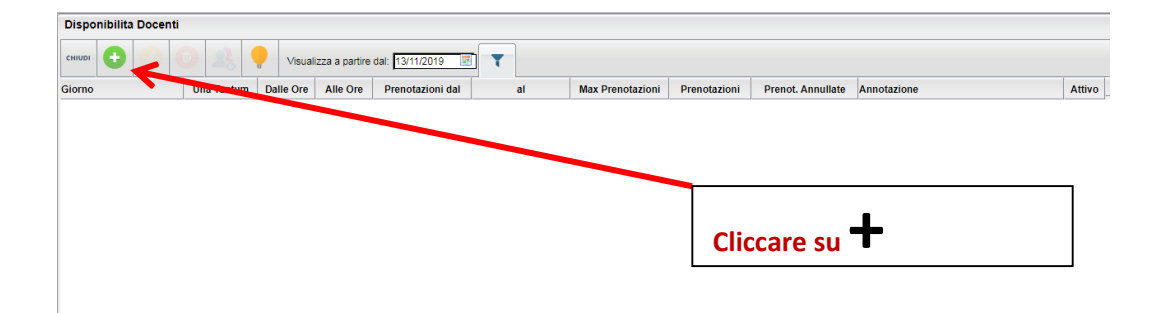

•

Area Pubblica

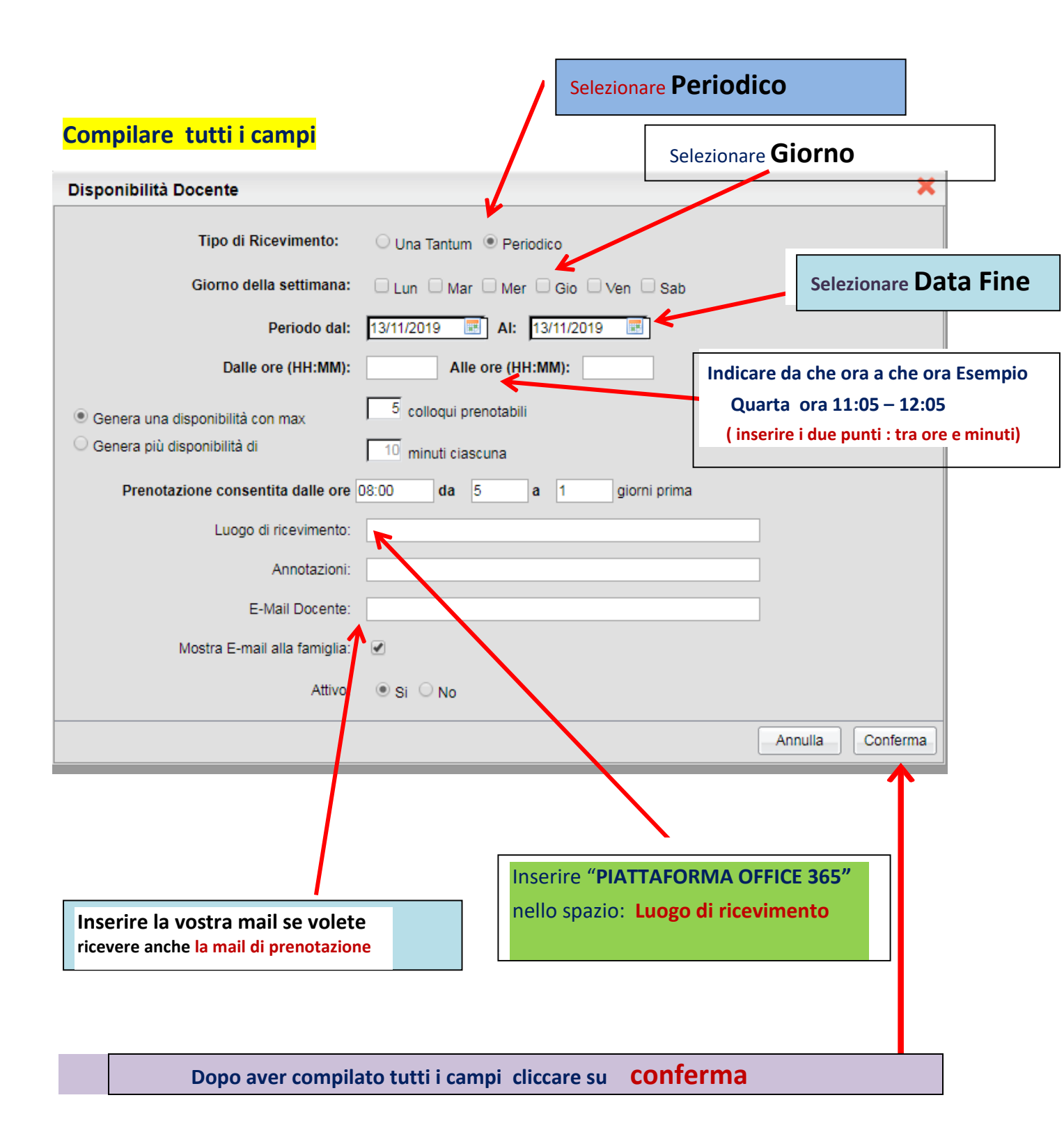